## 貸出の更新(延長)

| 🔶 🔿 🔯 https://library.l         | .tsukuba-tech.ac.jp/drupal/           |                          |              |         | ▼ Ĉ 検      | 索     |            |           |                                         | j    | <br>        |  |
|---------------------------------|---------------------------------------|--------------------------|--------------|---------|------------|-------|------------|-----------|-----------------------------------------|------|-------------|--|
| 館                               | 📴 図書館                                 | ×                        |              |         |            |       |            |           |                                         |      |             |  |
| 🦻 筑波                            | 支術大学附                                 | 「属図書                     | 館            |         |            |       |            |           | And And And And And And And And And And |      | I III - III |  |
| 視覚障害系図書館                        | 視覚障害系図書館 聴覚障害系図書館 機関リポジトリ             |                          |              | 学外の方へ   | アクセス       |       |            |           | 筑波技術大学                                  |      |             |  |
| 本学所                             | 战 他大学所蔵CiNii                          | 国内論文CiNii                | 国立国会図書館      | 障害者向け資料 | Google     | Books |            | ~         |                                         | ログイ  | ンリッレプ       |  |
|                                 |                                       |                          | 検索           | -       |            |       |            |           |                                         |      |             |  |
| 高度な検索                           |                                       |                          |              |         | 開館力        | レンダー  |            |           |                                         |      |             |  |
| 詳細検索                            |                                       | 「ログイ                     | ン」をク         | フリック    | <u>∫</u> ∎ | 覚障害系  | 図書館        |           | 視覚障                                     | 害系図書 | Ê           |  |
|                                 |                                       |                          |              |         | 3          |       | 2          | 019年 3)   | ∃                                       |      | >           |  |
| お知らせ                            |                                       |                          |              |         | 日          | 月     | 火          | 水         | 木                                       | 金    | ±           |  |
| 6079-2 C                        |                                       |                          |              |         |            |       |            |           |                                         | 1    | 2           |  |
| (聴覚) 4月2日(火)は臨時(                | 館となります 2019/03/13(水                   | ) 10:57                  | (20)         |         | 3          | 4     | 5          | 6         | 7                                       | 8    | 9           |  |
| (聴見) 春季休業期間中の世<br>図書館ホームページが新しく | 書の貸出条件及び開館時間の<br>なりました 2019/01/30(水)( | 変更について 2019/01/<br>)0:00 | 30(7K) 11:06 |         | 10         | 11    | 12         | 13        | 14                                      | 15   | 16          |  |
|                                 |                                       |                          |              | 続き      | 17         | 18    | 19         | <u>20</u> | 21                                      | 22   | 23          |  |
|                                 |                                       |                          |              |         | 24         | 25    | 26         | 27        | 28                                      | 29   | 30          |  |
| 新着資料                            |                                       |                          |              |         | 31         |       | ao-10      |           |                                         |      |             |  |
|                                 |                                       |                          | -            |         |            | : 1   | 開館時間<br>沐館 | 9:00-17   | :00                                     |      |             |  |
|                                 | are i                                 | XALCIN ?                 | ALL BERTHY F |         | 年間カレ       | ィンダー  |            |           |                                         |      |             |  |

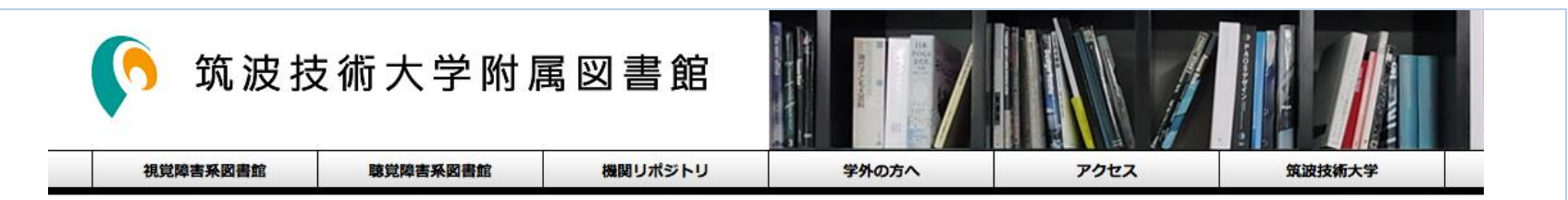

ログイン | ヘルプ

## ホーム

## ログイン

| ユーザー名 *<br>バスワード *             | ユーザー名、パスワードを入力し、<br>「ログイン」をクリック               |
|--------------------------------|-----------------------------------------------|
| 注意事項                           |                                               |
| 操作が終了したら、必ずロク                  | アウトしてください。                                    |
| ログアウトするには、画面上                  | 部の「ログアウト」ボタンをクリックします。                         |
| ログインしてからログアウト<br>します。          | するまでの間、システムはこのウィンドウでの操作をあなたによるものと判断して動作       |
| ログアウトしないまま放置す<br>をされてしまう恐れがありま | ると最悪の場合、あなたの個人情報が他人に漏れたり、あなたの名義で依頼などの操作<br>す。 |

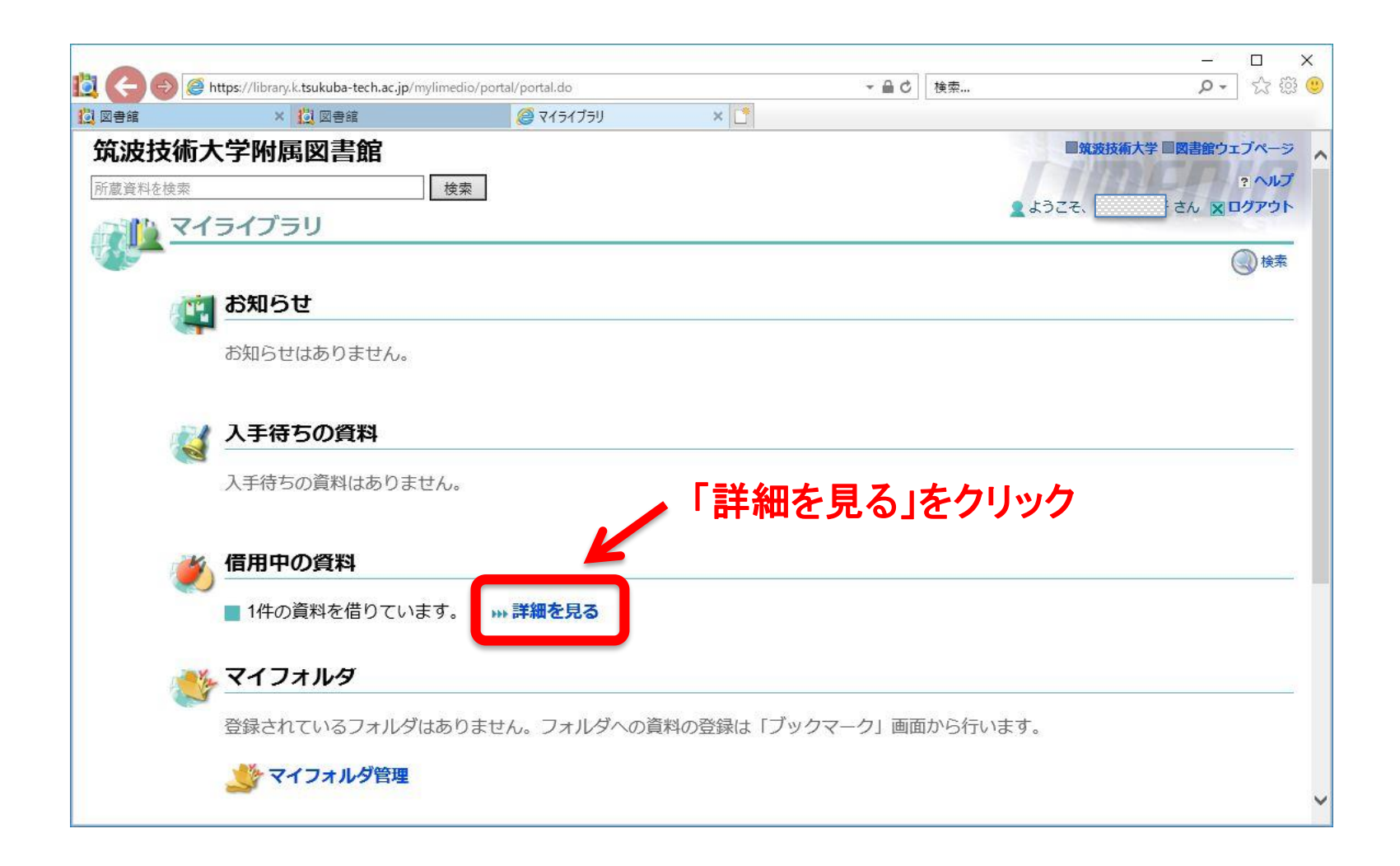

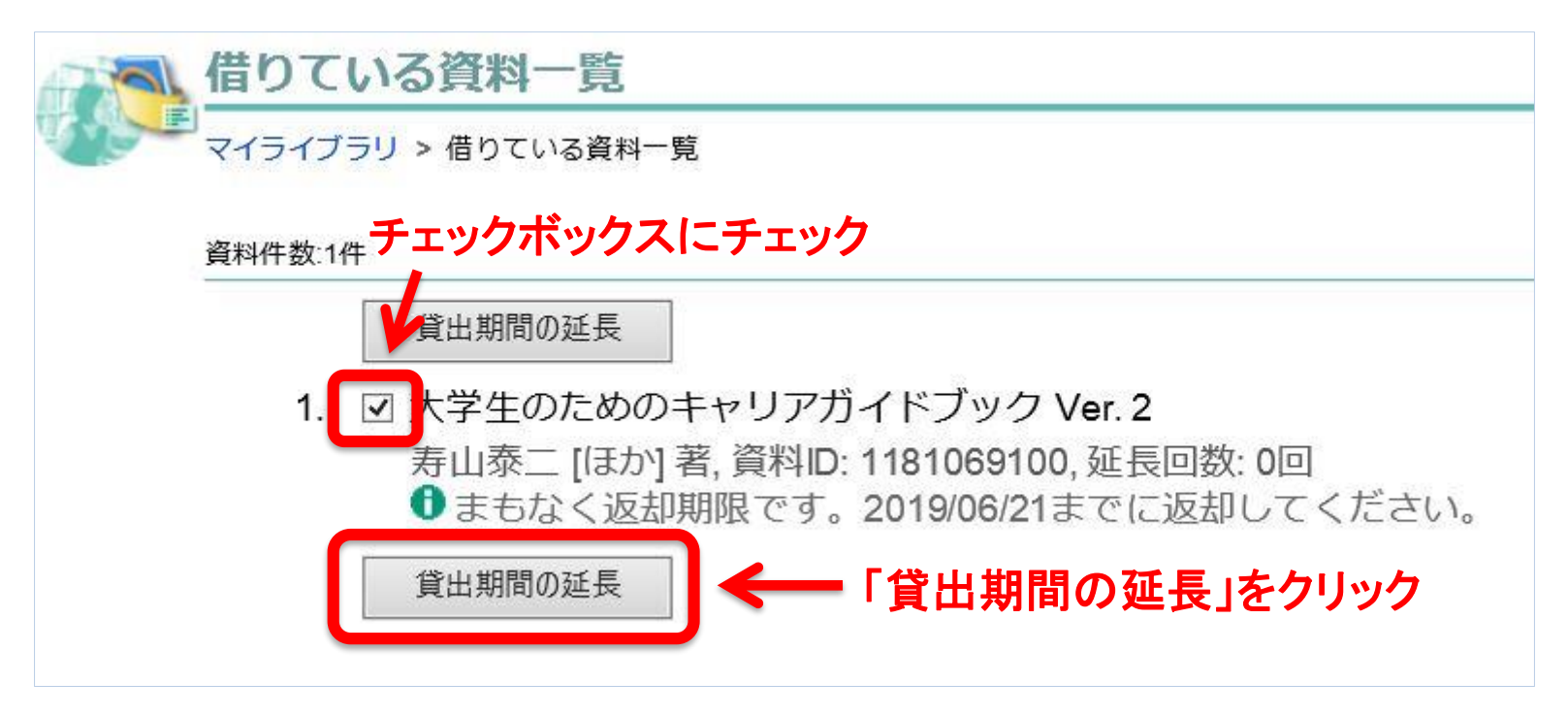

延長後の返却日は、延長手続きをした日から2週間後になります。 返却期限日から2週間ではありませんので、ご注意ください。

(例)

返却期限 6月21日(金)

延長手続 6月20日(木)→延長後の返却期限 7月4日(木) ※7月5日(金)ではありません

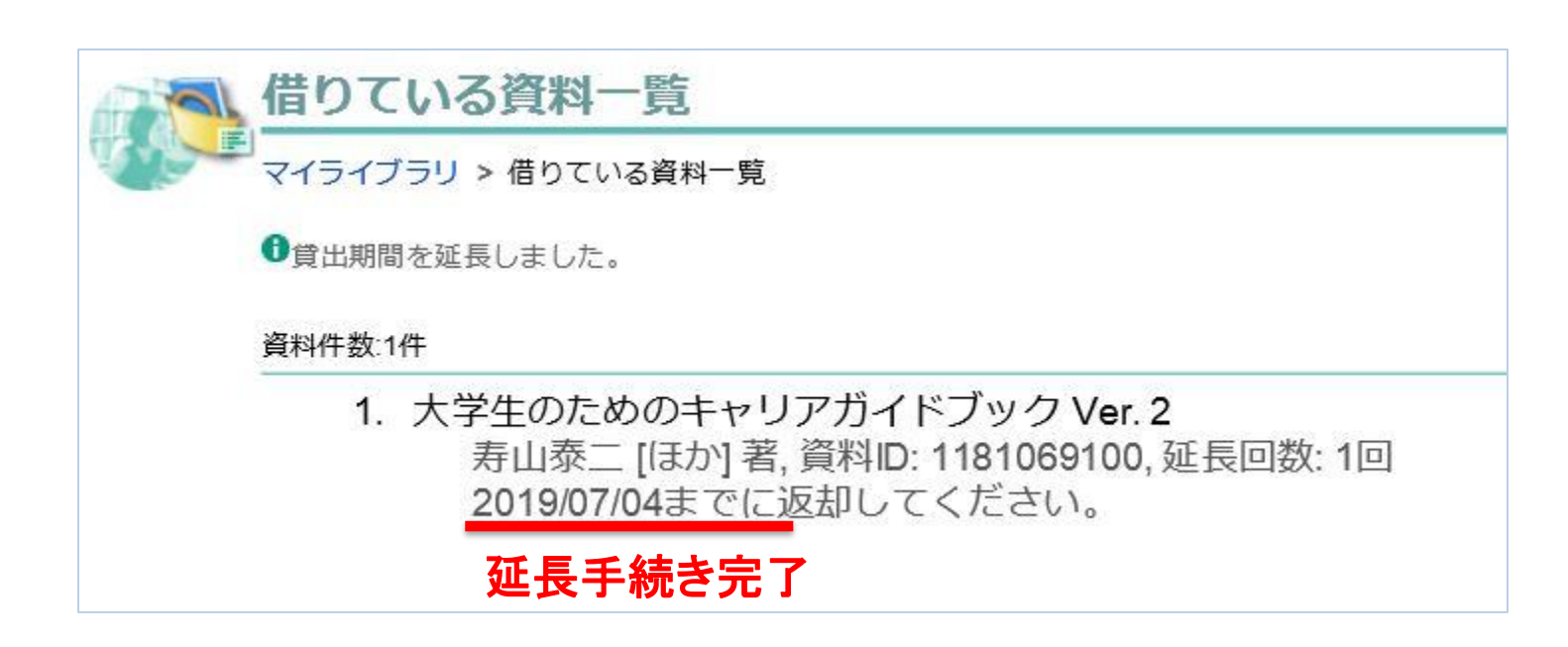